# OHJELMISTO OPAS

CTS602 HMI BY NILAN

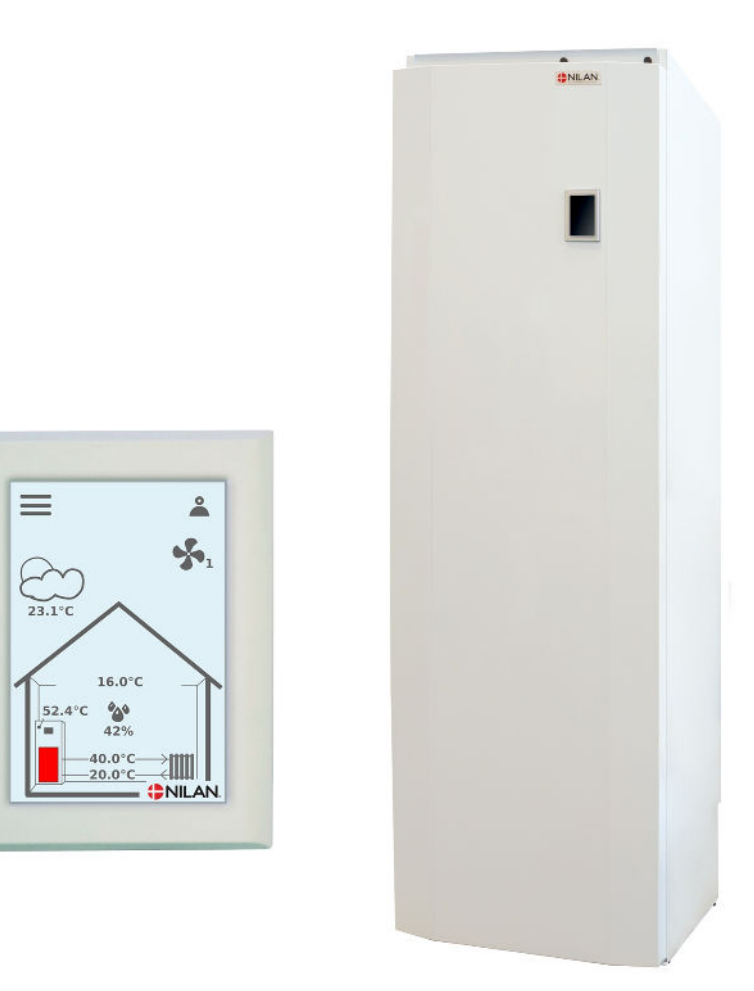

## VGU 180 EK (Suomalainen)

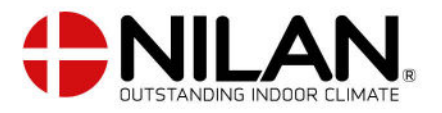

Version 3.00 - 20.02.2020

# SISÄLLYSLUETTELO

#### Asennus

| Asetukset         | Э |
|-------------------|---|
| Lämmin käyttövesi | Э |

#### Ohjelmisto

| Ohjainpanelin toiminnot        |    |
|--------------------------------|----|
| Perusnäytön tiedot             |    |
| Perusnäytön asetusvaihtoehdot  |    |
| Varoitukset ja hälytykset      |    |
| Asetukset valikon yleiskatsaus | 7  |
| Asentajan oikeudet             |    |
| Käunnistusasetukset            | 9  |
| Kieli                          |    |
| Päivämäärä/Aika                |    |
| llmanvaihdon asetukset         | 10 |
| Käunnistä laite                |    |
| Hälutus                        |    |
| Näuta data                     |    |
| Päivämäärä/Aika                |    |
| Viikko-ohjelma                 |    |
| Keskuslämmitys                 |    |
| Lämmin käyttövesi              |    |
| Ilmankosteus                   |    |
| CO2                            |    |
| Ilmanvaihto                    |    |
| Ilman suodatin                 |    |
| Kieli                          |    |
| Huolto asetukset               |    |
| Salasana                       |    |
| Etäkytkinkäyttö 1              |    |
| Etäkytkinkäyttö 2              |    |
| Keskuslämmitys                 |    |
| Lämmin käyttövesi              |    |
| Ilman laatu                    |    |
| Ilmanvaihto                    |    |
| Sulatus                        |    |
| Uudelleen käynnistys           |    |
| Palauta asetukset              |    |
| Manuaali toiminta              |    |
| Modbus osoite                  |    |
| Tietojen tallentamisen väli    |    |
| Teema                          |    |
| Perusnäyttö                    |    |
| Panelin asetukset              |    |

#### Hälytysten listaus

| 'GU laite          | ) |
|--------------------|---|
| Hälytysten listaus | ) |

# Asennus

## Asetukset

### Lämmin käyttövesi

#### Lämpimän käyttöveden asetukset

Tässä listauksessa käydään läpi asetukset jotka asentajan tulisi tehdä yhdessä käyttäjän tai rakentajan kanssa.

| Toiminto                                                       |          | Asetukset |
|----------------------------------------------------------------|----------|-----------|
| Mikä on käyttöveden haluttu lämpötila                          |          | °C:       |
| Missä lämpötilassa sähköinen lisälämmitin aloittaa lämmityksen |          | °C:       |
| Maksimi käyttöveden lämpötila                                  |          | °C:       |
| aktivoidaanko sähköinen lisälämmitin                           | Kyllä/Ei |           |
| Aktivoidaanko automaattinen legionella toiminto                | Kyllä/Ei |           |
| Minä päivänä legionella toiminto halutaan suorittaa            |          | Päivä:    |

# Ohjelmisto

# Ohjainpanelin toiminnot

### Perusnäytön tiedot

HMI käyttöpanelin perusnäytöllä on käyttäjän yleisimmin käytetyt asetukset

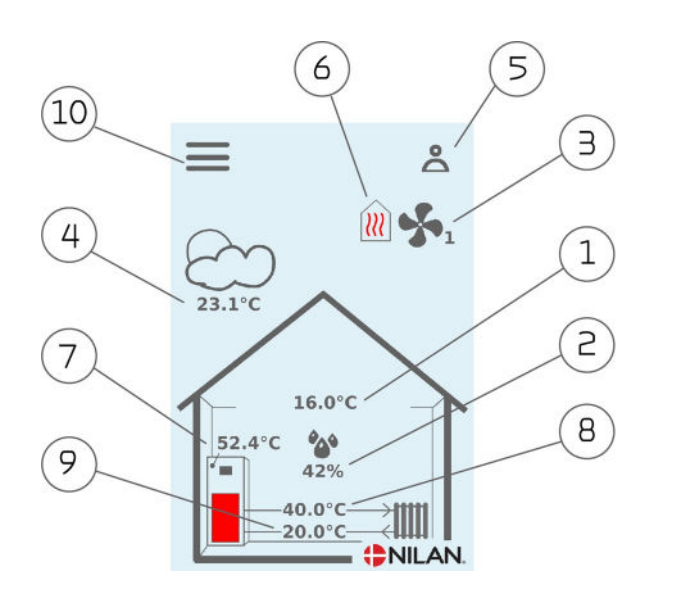

- 1. Näyttää huonelämpötilan poistoilmasta mitattuna.
- 2. Näyttää nykyisen ilmankosteuden Jos CO2 anturi on asennettu näytetään taso ilmankosteuden vieressä
- 3. Näyttää nykyisen puhallintehon
- Näyttää ulkolämpötilan, mitattuna raitisilman oton kanavalähdöstä
- 5. Tässä näkyvät alla esitetyt valikko kuvakkeet
- 6. Tässä näkyvät alla esitetyt toiminta kuvakkeet
- 7. Näyttää käyttöveden lämpötilan
- 8. Näyttää keskuslämmityksen veden lähtölämpötilan.
- 9. Näyttää keskuslämmityksen veden paluulämpötilan.
- 10. Pääsy asetukset valikkoon lisäasetuksien tekemistä varten

#### Valikko kuvakkeet

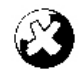

STOP kuvake Ilmaisee että laite on sammunut

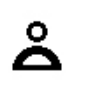

Etäkytkinkäyttö Näytetään kun etäkytkin toiminto on päällä

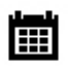

Viikko-ohjelma kuvake Näytetään kun viikko-ohjelma on päällä

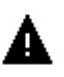

Varoitus kuvake Näyttää varoituksen tai hälytyksen

#### Toiminta kuvakkeet

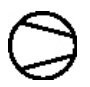

#### Kompressori kuvake Näutetään kun kompressori on näällä

Näytetään kun kompressori on päällä

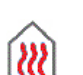

#### Lämmityskuvake

Näytetään kun laite lämmittää tuloilmaa kompressorilla tai jälkilämmityspatterilla

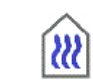

#### Viilennyskuvake

Näytetään kun laite viilentää tuloilmaa kompressorilla tai ohituspellillä

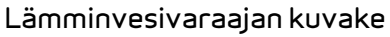

Näyttää kun laite lämmittää käyttövettä. Vilkkuminen näyttää onko käyttöveden lisävastus päällä.

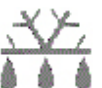

#### Sulatus kuvake

Näyttää lämpöpumpun sulatustoiminnan

### Perusnäytön asetusvaihtoehdot

Käyttäjän normaalikäytössä tarvitsemat asetus muutokset on tehtävissä perusnäytöltä

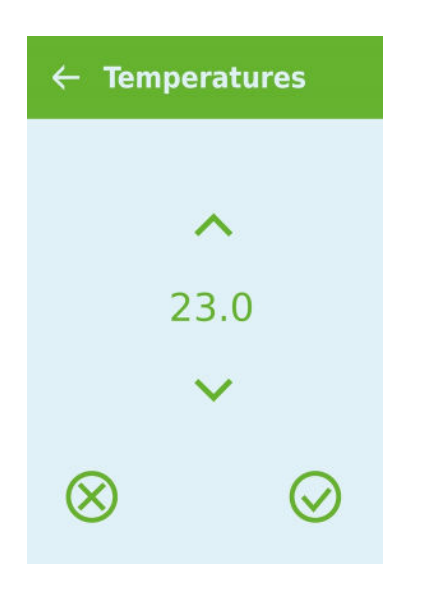

Jos painat nykyistä huonelämpötila kuvaketta näytetään haluttu huonelämpötila

Voit muuttaa huonelämpötilapyyntöä painamalla nuolia alas tai ylös. kun olet valmis voi painaa joko peruuta painiketta vasemmalla alhaalla tai hyväksy painiketta oikealla

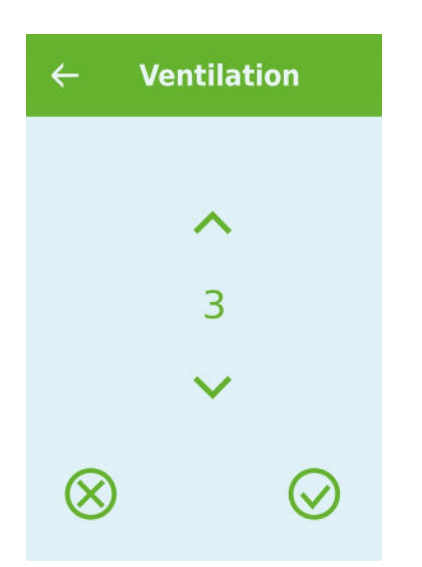

Jos painat puhallin nopeus kuvaketta näytetään haluttu puhallinnopeus

Voit muuttaa haluttua puhallinnopeutta painamalla nuolia alas tai ylös. kun olet valmis voi painaa joko peruuta painiketta vasemmalla alhaalla tai hyväksy painiketta oikealla

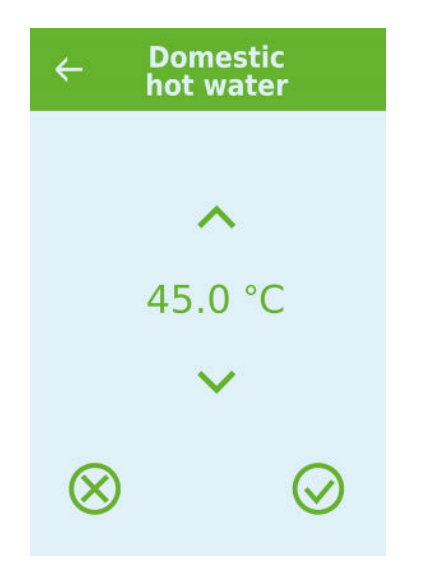

Painamalla käyttöveden lämpötilaa näytetään käyttöveden tavoite lämpötila.

Voit muuttaa huonelämpötilapyyntöä painamalla nuolia alas tai ylös. kun olet valmis voi painaa joko peruuta painiketta vasemmalla alhaalla tai hyväksy painiketta oikealla

### Varoitukset ja hälytykset

Jos laitteessa tapahtuu toimintahäiriö, varoitus tai hälytys näytetään käyttöpanelissa Varoitus näytetään näytön oikeassa yläreunassa

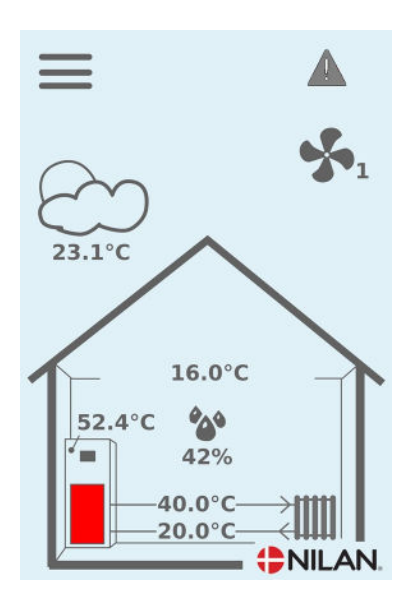

Jos painat varoituskuvaketta näytetään varoituksen tiedot

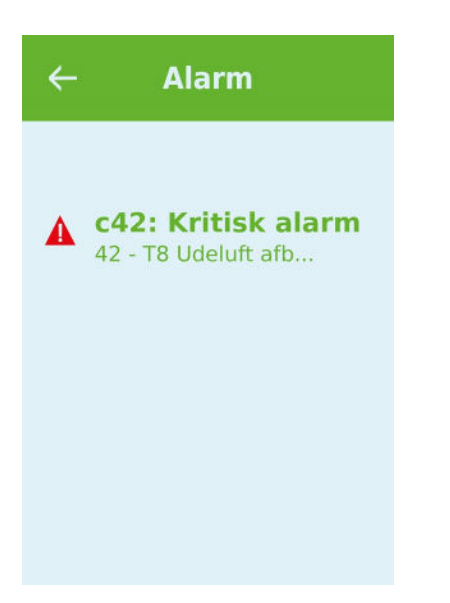

#### Varoitus tai hälytys kuittaantuu painamalla "kuittaa hälytys"

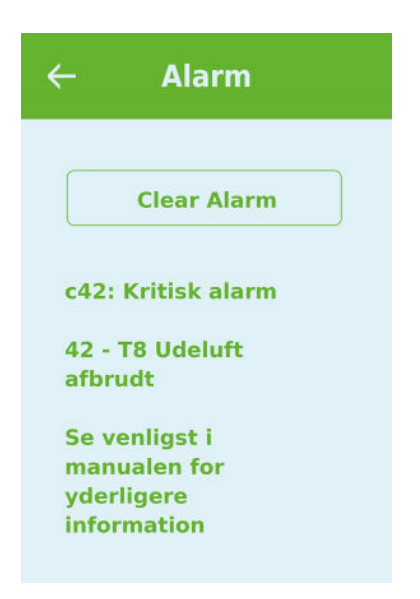

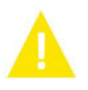

Varoitus ilmaisee että jokin tarvitsee huomiota, esimerkiksi suodattimet tulisi vaihtaa Laite toimii normaalisti

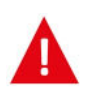

Hälytys on merkki vakavammasta viasta tai ongelmasta ja laite mahdollisesti tarvitsee huoltoa Laite on sammunut

### Asetukset valikon yleiskatsaus

Asetusvalikko on rakennettu helposti selattavaksi

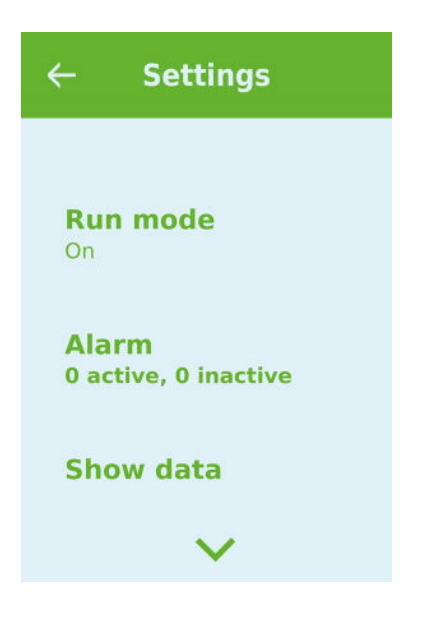

### Asentajan oikeudet

Huolto ja Tehdas asetukset ovat näkyvissä asetusvalikossa

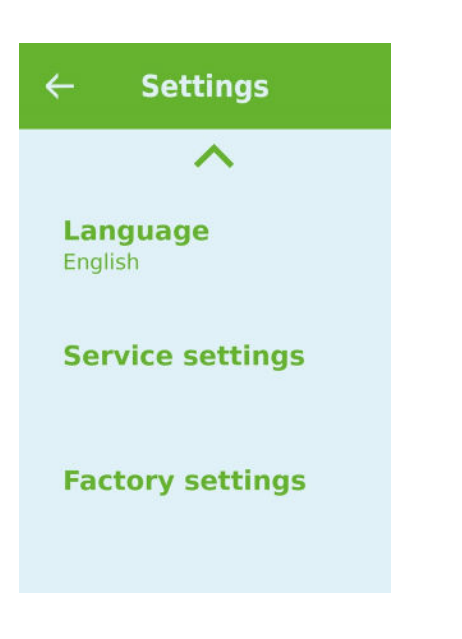

Tarvitset salasanan päästäksesi Huoltovalikkoon Aseta salasana painamalla nuolia alas ja ylös ja lopuksi paina vahvista, oikealta alhaalta

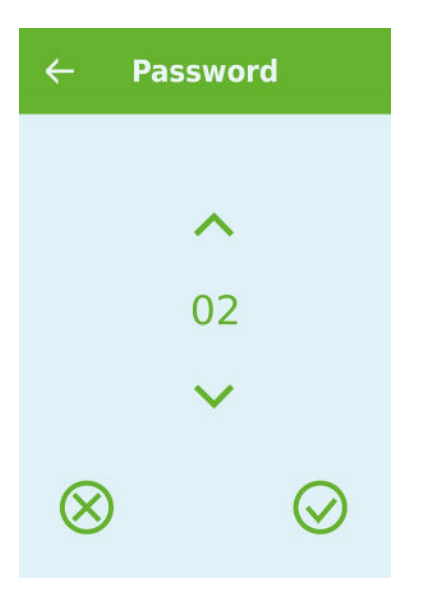

Huoltovalikon asetukset vaativat salasanan koska niiden muuttaminen vaatii tarkempaa tietoa koneen toiminasta Väärä asetus voi aiheuttaa ongelmia koneen toimintaan

## Käynnistysasetukset

#### Kieli

Oletuskieli on Tanska Voit muuttaa kielen halutuksi

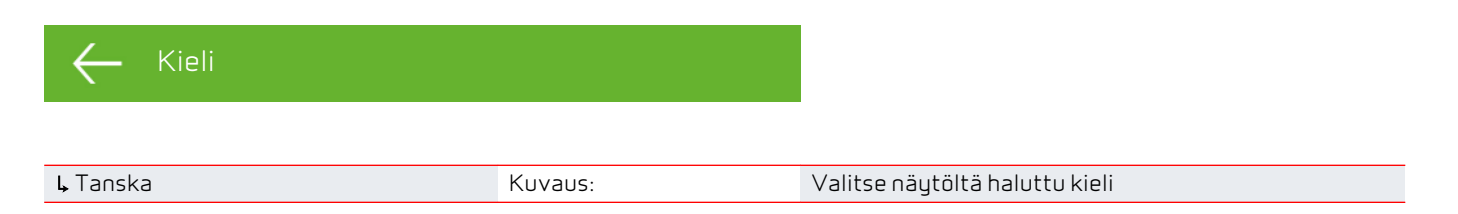

### Päivämäärä/Aika

Päivämäärän ja ajan asettaminen on tärkeää Oikea aikatieto helpottaa hälytysten paikantamisen tapahtumalokista Kun tietoa tallennetaan on tärkeää pystyä seuraamaan historiaa Aika näytetään Päivämäärä/ Aika valikossa

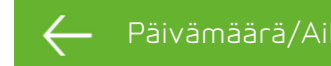

| ↓ Vuosi        | Kuvaus: | Valitse Vuosi ja hae tähän oikea vuosiluku   |
|----------------|---------|----------------------------------------------|
| ↓ Kuukausi     | Kuvaus: | Valitse Kuukausi ja hae tähän oikea kuukausi |
| <b>↓</b> Päivä | Kuvaus: | Valitse Päivä ja hae tähän oikea päivämäärä  |
| <b>↓</b> Tunti | Kuvaus: | Valitse Tunti ja hae tähän oikea tunti       |
| ↓ Minuutti     | Kuvaus: | Valitse Minuutti ja hae tähän oikea minuutti |

# llmanvaihdon asetukset

### Käynnistä laite

Kun laitteen virta kytketään ensimmäistä kertaa syttyy käyttöpanelin valo mutta kaikki toiminnot ovat pois päältä Tällä ehkäistään virheitä

Laitteen toiminnot saa päälle Toiminta valikon asetuksista

Jos laite on pois päältä OFF kuvake näkyy perusnäytöllä 🂟

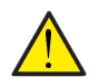

#### HUOMIO

Ennen sähköisten asennusten tekemistä laitteeseen tulee sen virta katkaista

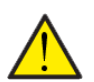

#### HUOMIO

Ilmanvaihtoa ei saa sammuttaa pitkäksi aikaa. Tämä voi aiheuttaa veden kondensoitumista ilmanvaihtokanavistoon

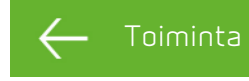

| <b>↓</b> Toiminta | Asetukset    | Off/On                                            |
|-------------------|--------------|---------------------------------------------------|
|                   | Vakioasetus: | Off                                               |
|                   | Kuvaus:      | Laite on toimitettaessa OFF tilassa jotta sähköjä |
|                   |              | kytkettäessä ei tapahtuisi laiteongelmia          |
|                   |              | Asentajan tulisi käynnistää laite                 |
|                   |              | Asentajalla on mahdollisuus myös sammuttaa koko   |
|                   |              | laite esim. huoltotoimien ajaksi                  |

#### Hälytys

Voit tarkastella varoituksia ja hälytyksiä Hälytys valikossa Voit myös kuitata varoitukset ja hälytykset tässä valikossa

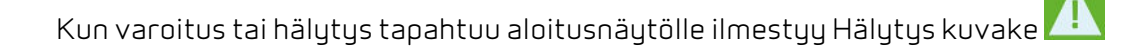

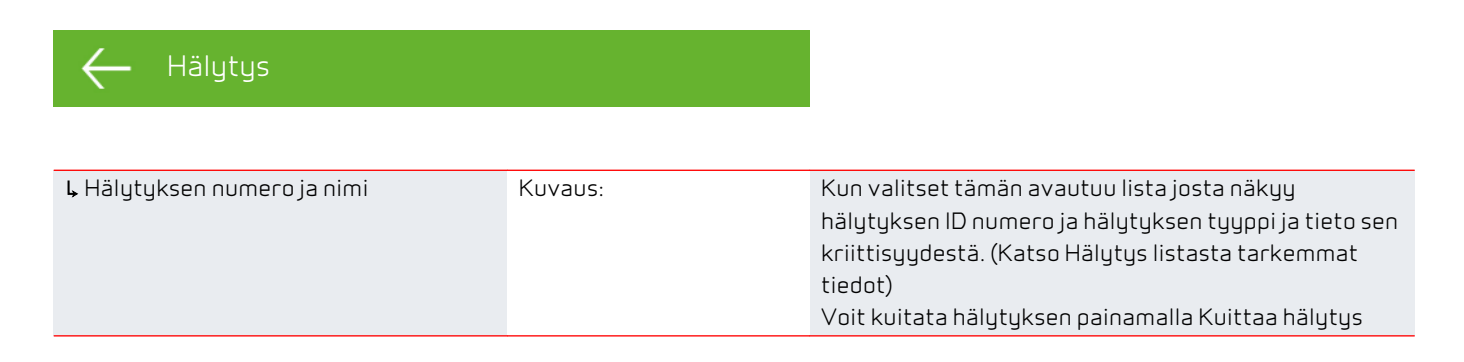

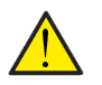

#### HUOMIO

Kun hälytys on aktiivinen sitä ei saa kuitattua panelista Kun hälytyksen syy on selvitetty ja korjattu näkyy hälytys passiivisena ja sen voi kuitata valitsemalla kuittaa hälytys

### Näytä data

Täältä näet laitteen toiminnan tilan ja anturitiedot

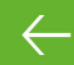

Näytä data

| <b>↓</b> Toimintatila            | Kuvaus: | Näyttää laitteen toimintatilan.                                       |
|----------------------------------|---------|-----------------------------------------------------------------------|
| Ļ T1 Ulkoilma                    | Kuvaus: | Ulkoilman lämpötila ennen esilämmitintä                               |
| Ļ T5 Lauhdutin                   | Kuvaus: | Näyttää lauhduttimen lämpötilan.                                      |
| ⊾ T6 Höyrystin                   | Kuvaus: | Näyttää höyrystimen lämpötilan                                        |
| Ļ T10 Poistoilma∕huonelämpötila  | Kuvaus: | Näyttää huonelämpötilan poistoilmasta mitattuna.                      |
| Ļ T11 Varaajan yläosan lämpötila | Kuvaus: | Näyttää käyttövesivaraajan yläosan lämpötilan. Ohjaa<br>lisävastusta. |
| L T12 Varaajan alaosan lämpötila | Kuvaus: | Näyttää käyttövesivaraajan alaosan lämpötilan. Ohjaa<br>kompressoria. |
| L T13 Paluuvesi                  | Kuvaus: | Näyttää keskuslämmitysverkoston paluuveden<br>lämpötilan.             |
| ⊾ T14 Menovesi                   | Kuvaus: | Näyttää keskuslämmitysverkoston menoveden<br>lämpötilan.              |
| ↓ Ilmankosteus                   | Kuvaus: | Asunnon nykyinen ilmankosteus                                         |
| L CO2                            | Kuvaus: | Asunnon nykyinen Co <sub>2</sub> Taso (vain jos asennettu)            |
| ↓ Poistopuhallin                 | Kuvaus: | Näyttää poistopuhaltimen pyörintänopeuden                             |
| ↓ Laitetiedot                    | Kuvaus: | Valitse laitetiedot nähdäksesi lisätiedot                             |
| ⊾ Laitteen tyyppi                | Kuvaus: | Näyttää tuotteen jolle ohjelmistoversio on asetettu.                  |
| ↓ Ohjelman versio                | Kuvaus: | Näyttää asennetun ohjelmaversion.                                     |
| 🖌 Käyttöpanelin ohjelmaversio    | Kuvaus: | Näyttää asennetun ohjelmistoversion.                                  |

### Päivämäärä/Aika

Päivämäärän ja ajan asettaminen on tärkeää Oikea aikatieto helpottaa hälytysten paikantamisen tapahtumalokista Kun tietoa tallennetaan on tärkeää pystyä seuraamaan historiaa Aika näytetään Päivämäärä/ Aika valikossa

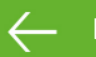

#### Päivämäärä/Aika

| ↓ Vuosi           | Kuvaus: | Valitse Vuosi ja hae tähän oikea vuosiluku   |
|-------------------|---------|----------------------------------------------|
| <b>↓</b> Kuukausi | Kuvaus: | Valitse Kuukausi ja hae tähän oikea kuukausi |
| <b>Ļ</b> Päivä    | Kuvaus: | Valitse Päivä ja hae tähän oikea päivämäärä  |
| <b>↓</b> Tunti    | Kuvaus: | Valitse Tunti ja hae tähän oikea tunti       |
| ↓ Minuutti        | Kuvaus: | Valitse Minuutti ja hae tähän oikea minuutti |

### Viikko-ohjelma

Voit asettaa laitteen toimimaan tietyillä asetuksilla tiettyyn aikaan viikko-ohjelman avulla.

Jos viikko-ohjelma on aktiivinen näytetään perusnäytöllä sen kuvaketta 🔳

#### – Viikko-ohjelm

| ↓ Valitse ohjelma        | Kuvaus:                              | Voit valita ohjelmista 1,2,3 ja off                                                                                                  |
|--------------------------|--------------------------------------|----------------------------------------------------------------------------------------------------|
| <b>↓</b> Muokkaa ohjelma | Kuvaus:                              | Valittu ohjelma on nyt aktiivinen ja voit muokata sitä                                                                               |
| L Maanantai              | Kuvaus:                              | Voit valita Maanantai, tiistai,<br>keskiviikko,torstai,perjantai,lauantai ja sunnuntai                                               |
| ⊾ Toiminta 1             | Kuvaus:                              | Jokaisen toiminnan alla voit valita ajan, lämpötilan ja<br>puhallinnopeuden                                                          |
| ⊾ Aloitusaika            | Asetukset<br>Vakioasetus:<br>Kuvaus: | Tunnit ja minuutit<br>6:00<br>Aseta ohjelman alkamisajankohta<br>Asetus on voimassa seuraavaan viikko-ohjelman<br>muutokseen saakka  |
| ↓ Ilmanvaihto            | Asetukset<br>Vakioasetus:<br>Kuvaus: | Teho1 / Teho 2 / Teho 3 / Teho 4 / Off<br>Teho 3:<br>Aseta haluttu puhallinteho                                                      |
| ⊾ Lämpötilat             | Asetukset<br>Vakioasetus:<br>Kuvaus: | 5 - 40 °C<br>22 °C<br>Haluttu huonelämpötila                                                                                         |
| <b>↓</b> Toiminto 2      |                                      | Jokaisen toiminnan alla voit valita ajan, lämpötilan ja<br>puhallinnopeuden                                                          |
| Ļ Aloitusaika            | Asetukset<br>Vakioasetus:<br>Kuvaus: | Tunnit ja minuutit<br>8:00<br>Aseta ohjelman alkamisajankohta<br>Asetus on voimassa seuraavaan viikko-ohjelman<br>muutokseen saakka  |
| ↓ Ilmanvaihto            | Asetukset<br>Vakioasetus:<br>Kuvaus: | Teho1 / Teho 2/ Teho 3/ Teho 4 / Off<br>Teho1 :<br>Aseta haluttu puhallinteho                                                        |
| ↓ Lämpötilat             | Asetukset<br>Vakioasetus:<br>Kuvaus: | 5 - 40 ℃<br>22 ℃<br>Haluttu huonelämpötila                                                                                           |
| ⊾ Toiminto 3             | Kuvaus:                              | Jokaisen toiminnan alla voit valita ajan, lämpötilan ja<br>puhallinnopeuden                                                          |
| L Aloitusaika            | Asetukset<br>Vakioasetus:<br>Kuvaus: | Tunnit ja minuutit<br>15:00<br>Aseta ohjelman alkamisajankohta<br>Asetus on voimassa seuraavaan viikko-ohjelman<br>muutokseen saakka |
| ⊾ Ilmanvaihto            | Asetukset<br>Vakioasetus:<br>Kuvaus: | Teho1 / Teho 2/ Teho 3/ Teho 4 / Off<br>Teho 3:<br>Aseta haluttu puhallinteho                                                        |
| ⊾ Lämpötilat             | Asetukset<br>Vakioasetus:<br>Kuvaus: | 5 - 40 °C<br>22 °C<br>Haluttu huonelämpötila                                                                                         |
| ↓ Toiminto 4             | Kuvaus:                              | Jokaisen toiminnan alla voit valita ajan, lämpötilan ja<br>puhallinnopeuden                                                          |

#### VGU 180 EK (Suomalainen) BY NILAN

| <b>↓</b> Aloitusaika | Asetukset    | Tunnit ja minuutit                                      |
|----------------------|--------------|---------------------------------------------------------|
|                      | Vakioasetus: | 22:00                                                   |
|                      | Kuvaus:      | Aseta ohjelman alkamisajankohta                         |
|                      |              | Asetus on voimassa seuraavaan viikko-ohjelman           |
|                      |              | muutokseen saakka                                       |
| ↓ Ilmanvaihto        | Asetukset    | Teho1/Teho2/Teho3/Teho4/Off                             |
|                      | Vakioasetus: | Teho1:                                                  |
|                      | Kuvaus:      | Aseta haluttu puhallinteho                              |
| <b>↓</b> Lämpötilat  | Asetukset    | 5 - 40 °C                                               |
|                      | Vakioasetus: | 22 °C                                                   |
|                      | Kuvaus:      | Haluttu huonelämpötila                                  |
| ⊾ Toiminnat 5 ja 6   | Asetukset    | Jokaisen toiminnan alla voit valita ajan, lämpötilan ja |
|                      |              | puhallinnopeuden                                        |
|                      | Vakioasetus: | Off                                                     |
|                      | Kuvaus:      | Asetus on voimassa seuraavaan viikko-ohjelman           |
|                      |              | muutokseen saakka                                       |
| Ļ Tyhjennä ohjelma   | Kuvaus:      | Voit tyhjentää ohjelman painamalla hyväksy              |
|                      |              | kuvaketta                                               |

### Keskuslämmitys

Mahdolliset huonelämpötila asetukset.

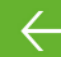

#### eskuslämmitys

| ⊾ Asetus:                     | Asetukset:   | Lämmitys/Off/Tarvittaessa                             |
|-------------------------------|--------------|-------------------------------------------------------|
|                               | Vakioasetus: | Lämmitys                                              |
|                               | Kuvaus:      | Off: Keskuslämmitys on pois päältä                    |
|                               |              | Lämmitys: Jatkuva lämmitys min/max arvojen mukaan,    |
|                               |              | käyrän mukaan                                         |
|                               |              | Vaatimus: menoveden lämpötila säätyy                  |
|                               |              | automaattisesti käyrä asetuksen mukaan                |
| ⊾ Menoveden minimi lämpötila  | Asetukset:   | 5 - 40 °C                                             |
|                               | Vakioasetus: | 25 ℃                                                  |
|                               | Kuvaus:      | Aseta keskuslämmitysverkon menoveden minimi           |
|                               |              | lämpötila Asetus ohittaa käyräohjauksen mahdollisesti |
|                               |              | antaman alemman lämpötilan Toimintoa käytetään        |
|                               |              | rajaamaan menoveden lämpötila mukavuuslämmön          |
|                               |              | tuottamiseksi esim. pesutiloihin.                     |
| ⊾ Menoveden maksimi lämpötila | Asetukset:   | 25 - 70 °C                                            |
|                               | Vakioasetus: | 50 °C                                                 |
|                               | Kuvaus:      | Aseta keskuslämmitysverkon menoveden maksimi          |
|                               |              | lämpötila Asetus ohittaa käyräohjauksen antaman       |
|                               |              | lämpötilan.                                           |
| ↓ Käyräohjaus                 | Asetukset:   | 1 - 10                                                |
|                               | Vakioasetus: | 4                                                     |
|                               | Kuvaus:      | Aseta käyrä jonka mukaan laite säätää menoveden       |
|                               |              | lämpötilaa.                                           |
| <b>↓</b> Käyrän siirtymä      | Asetukset:   | -15 - 10 °C                                           |
|                               | Vakioasetus: | 0°C                                                   |
|                               | Kuvaus:      | Voit siirtää käyrää sopimaan asunnon                  |
|                               |              | lämmitystarpeisiin.                                   |
| ↓ Viive                       | Asetukset:   | 0-30 minuuttia                                        |
|                               | Vakioasetus: | 10 minuuttia                                          |
|                               | Kuvaus:      | ASeta viive jolla keskuslämmitys alkaa lämmittämään   |
|                               |              | lämmöntarpeen rekisteröityessä.                       |
| <b>↓</b> Kiertovesipumppu     | Asetukset:   | Jatkuva/Talvi                                         |
|                               | Vakioasetus: | Jatkuva: Pumppu pyörii kokoajan.                      |
|                               | Kuvaus:      | Talvi: Pumppu käy tarvittaessa                        |

#### Käyräohjaus

Menoveden lämpötila säätyy automaattisesti käyrän mukaan.

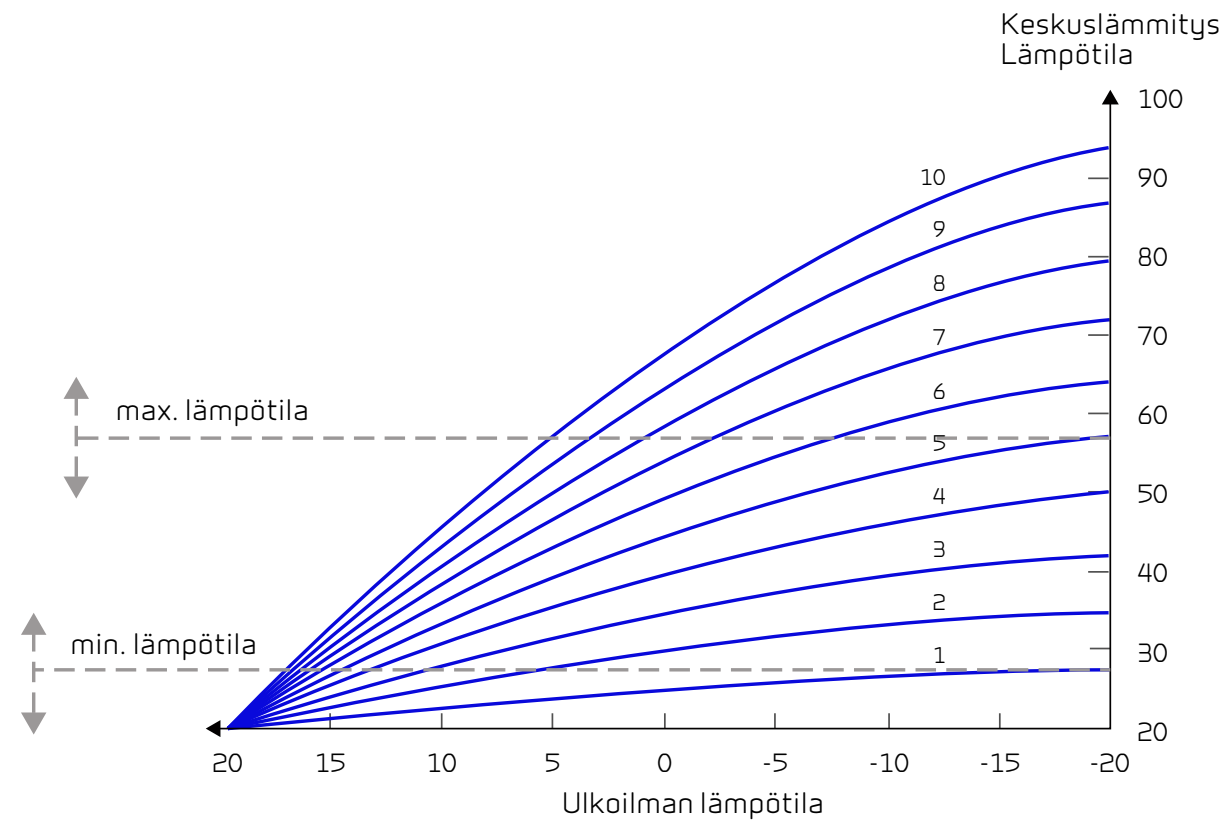

### Lämmin käyttövesi

Asetukset on valittu tehtaalla mutta voi olla tarpeen muuttaa niitä käyttäjän tarpeita vastaaviksi.

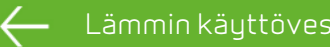

| ↓ Käyttöveden sähköinen lisälämmitin               | Asetukset:<br>Vakioasetus:<br>Kuvaus: | Off / 5 - 85 °C<br>30 °C<br>Off: käyttöveden apuvastus on poistettu käytöstä.<br>5 - 85 °C Lämpötila asetus*(T11) jonka alapuolella<br>vastus alkaa lämmittämään käyttövettä.                                                                                                    |
|----------------------------------------------------|---------------------------------------|----------------------------------------------------------------------------------------------------|
| Ļ Käyttöveden lämpötila                            | Asetukset:<br>Vakioasetus:<br>Kuvaus: | Off / 5 - 60 °C<br>45 °C<br>Off: Käyttöveden lämmitys on poistettu käytöstä<br>5 - 60 °C lämpötilaasetus (T12) jonka alapuolella<br>kompressori alkaa lämmittämään käyttövettä.                                                                                                    |
| ⊾ Suojatermostaatti/käyttöveden maks<br>lämpötila: | Asetukset:<br>Vakioasetus:<br>Kuvaus: | 60 - 80 °C<br>65 °C<br>Kun laite viilentää lämmitetään samalla aina myös<br>käyttövettä.<br>Jotta veden lämpötila ei nousisi liian korkeaksi on<br>tähän tehtaalla asetettu arvo 65 astetta. Kun veder<br>lämpötila nousee 65 asteeseen lopettaa laite<br>viilennyksen tai lämmityksen.<br>Huom! Jos käyttöveteen on asennettu varolaite, voi<br>nostaa arvon 80 asteeseen. Tällä tavoin viilennys ja<br>lämmitytehoa/kestoa on mahdollista jatkaa. |

#### llmankosteus

llmanvaihdon pääasiallinen tarkoitus on poistaa kosteutta rakennuksesta jotta siitä ei aiheudu vaurioita ja sekä mahdollistaa hyvä sisäilmanlaatu Pitkän erittäin kylmän jakson aikana asunnon sisäilman kosteus laskea tasolla joka on vaaraksi talolle ja tekee sisäilman laadusta huonon. Puiset lattiat ja huonekalut voivat kärsiä erittäin kuivasta sisäilmasta, kuiva sisäilma aiheuttaa myös pölyn kerääntymistä.

Laitteen kosteuden mukainen ilmanvaihdon ohjaus korjaa tämän. Se pyrkii pitämään sopivan sisäilman kosteuden. Kun sisäilman suhteellinen kosteus putoaa alle asetetun tason (30%) voidaan ilmanvaihdon tehoa pienentää Yleensä tätä täytyy tehdä vain lyhyen aikaa kerrallaan. Ilmanvaihdon tehon pudottaminen auttaa pitämään sisäilman kosteustason haitallisen yläpuolella

Kosteuden mukainen ohjaus voi myös tehostaa ilmanvaihtoa kun ilmankosteus nousee, esim suihkun aikana. Tehostus vähentää homeenriskiä ja nopeuttaa kylpyhuoneen kuivumista.

Kosteusohjaus seuraa keskimääräistä ilmankosteutta mitattuna 24 viime tunnin aikana. Tällä tavoin kosteusohjaus mukautuu automaattisesti kesä - ja talvikäyttöön

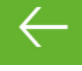

#### Ilmankosteus

| ↓ Puhallus pieni        | Asetukset    | Teho1/Teho2/Teho3/Teho4/Off                            |
|-------------------------|--------------|--------------------------------------------------------|
|                         | Vakioasetus: | Teho1:                                                 |
|                         | Kuvaus:      | "Matala kosteus", tilanteessa laite menee asetetulle   |
|                         |              | puhallinteholle.                                       |
| Ļ Matala kosteus        | Asetukset    | 15 ↔ 45 %                                              |
|                         | Vakioasetus: | 30 %                                                   |
|                         | Kuvaus:      | Kosteusohjaus seuraa keskimääräistä ilmankosteutta     |
|                         |              | mitattuna 24 viime tunnin aikana. Jos keskimääräinen   |
|                         |              | ilmankosteus putoaa tämän asetusarvon alle             |
|                         |              | aktivoituu puhallus pieni toiminto.                    |
|                         |              | Huomaa: Toiminto on käytössä vain jos laite on Talvi   |
|                         |              | toiminnolla                                            |
| ↓ Puhallus iso          | Asetukset    | Teho1 / Teho 3 / Teho 4 / Teho 4 / Off                 |
|                         | Vakioasetus: | Teho 3:                                                |
|                         | Kuvaus:      | Kun ilmankosteus nousee laite muuttaa puhallustehon    |
|                         |              | asetusarvon mukaiseksi.                                |
| Ļ puhallus iso max aika | Asetukset    | 1 ↔ 180 minuuttia / Off                                |
|                         | Vakioasetus: | 60 minuuttia                                           |
|                         | Kuvaus:      | Puhallus iso toiminto menee pois päältä kun todellinen |
|                         |              | kosteus putoaa 3% alle keskimääräisen                  |
|                         |              | ilmankosteuden.                                        |
|                         |              | Toiminnolla on maksimiaika                             |

### C02

Valikko näytetään vain jos co2 anturi on asennettu<sub>2</sub> anturi

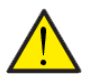

HUOMIO CO<sub>2</sub> CO2anturi ei ole vakiovaruste mutta hankittavissa lisävarusteena.

Jos tiloja käyttävien ihmisten määrä vaihtelee paljon voi co2 <sub>2</sub> tason mukainen ilmanvaihdon ohjaus olla hyvä ratkaisu. Tätä ratkaisua käytetään yleensä toimisto ja koulurakennuksissa joissa käyttöaste vaihtelee paljon

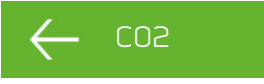

| ↓ Puhallus iso      | Asetukset:   | Teho1 / Teho 3/ Teho 4/ Teho 4 / Off                               |
|---------------------|--------------|--------------------------------------------------------------------|
|                     | Vakioasetus: | Teho 3                                                             |
|                     | Kuvaus:      | Aseta puhallin nopeus jolla laite toimii korkealla co <sub>2</sub> |
|                     |              | tasolla.                                                           |
| ↓ Puhallus iso      | Asetukset:   | 650 ↔ 2500 ppm                                                     |
|                     | Vakioasetus: | 800 ppm                                                            |
|                     | Kuvaus:      | Aseta co <sub>2</sub> taso jolla kone palaa normaalitoimintaan.    |
| ↓ Normaali CO2 taso | Asetukset:   | 400 ↔ 750 ppm                                                      |
|                     | Vakioasetus: | 600 ppm                                                            |
|                     | Kuvaus:      | Aseta co <sub>2</sub> -taso jolla kone palaa normaalitoimintaan.   |

### llmanvaihto

Matala ilmankosteus asunnossa on estettävissä pudottamalla ilmanvaihdon tehoa kylminä päivinä. Tätä toimintoa voi käyttää alueilla jossa ilmanlämpötila putoaa säännöllisesti pakkaselle tai korkeaan ilmanalaan jossa on kuivaa

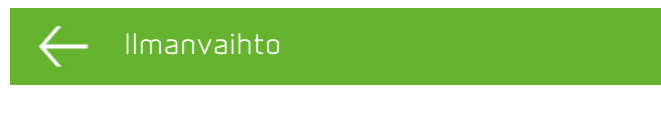

| ↓ Ilmanvaihdon toiminta | Asetukset:   | Jatkuva1/Talvi                                 |
|-------------------------|--------------|------------------------------------------------|
|                         | Vakioasetus: | Jatkuva                                        |
|                         | Kuvaus:      | Jatkuva: Puhallin on päällä jatkuvasti.        |
|                         |              | Talvi: Puhallin sammuu kompressorin sammuessa. |

#### llman suodatin

Ilman suodatin

Suodatinhälytys toimii ajastimella Tehdas asetus on 90 päivän hälytysväli jos haluat suodatinvahdin paineohjatuksi voit kytkeä painelähettimet digitaali tuloihin ja ottaa ne käyttöön suodatinvalikosta

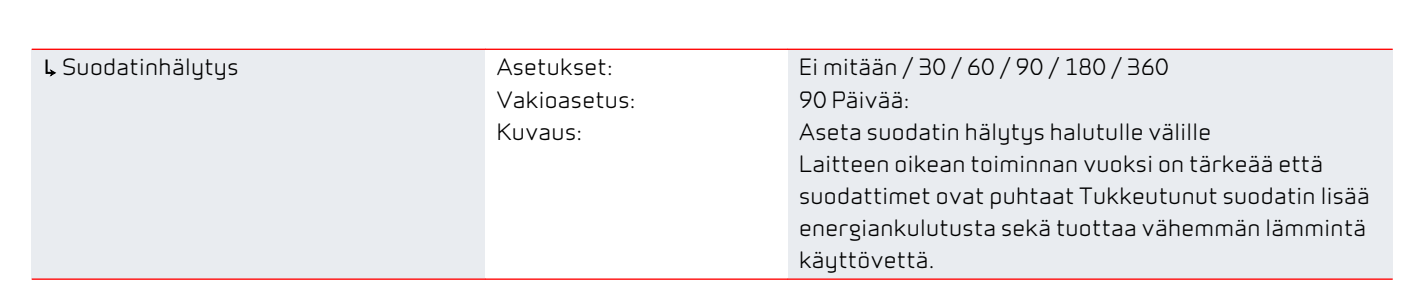

### Kieli

Oletuskieli on Tanska Voit muuttaa kielen halutuksi

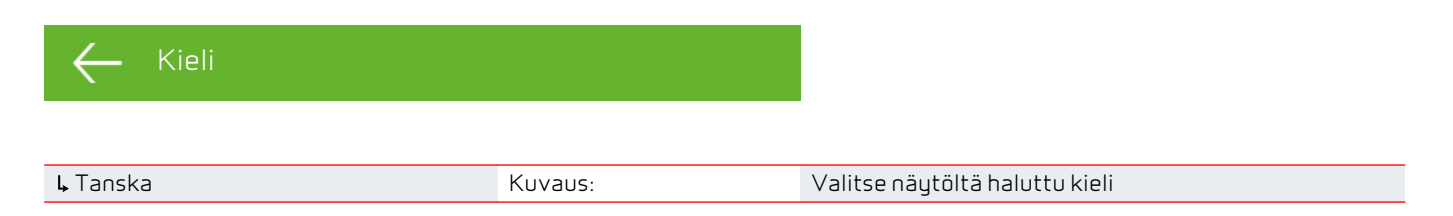

# Huolto asetukset

#### Salasana

Huoltovalikon salasana 2

### Etäkytkinkäyttö 1

Voit asettaa etäkäyttö ohjelman joka ohittaa perusnäytön asetukset. Etäkytkinkäytöt aktivoidaan ulkoisella kytkimellä

Kun etäkytkinkäyttö 1 on aktiivinen näkyy kuvake perusnäytöllä

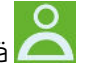

#### Huolto/ etäkytkinkäyttö

| ↓ Valitse ohjelma       | Asetukset:   | Ei mitään/poistopuhallin                             |
|-------------------------|--------------|------------------------------------------------------|
|                         | Vakioasetus: | Ei mitään.                                           |
|                         | Kuvaus:      | Aseta toiminto jota haluat käyttää                   |
| <b>↓</b> Poistopuhallin | Kuvaus:      | Jos valitsit poistoilma                              |
| ↓ Kesto                 | Asetukset:   | 15 ↔ 480 minuuttia / Off                             |
|                         | Vakioasetus: | Off                                                  |
|                         | Kuvaus:      | Aika muuttuu 15 minuutin väleillä Toiminto on päällä |
|                         |              | asetetun ajan jakson signaalin katkeamisen jälkeen.  |
| ↓ Puhallinteho          | Asetukset:   | Teho1/Teho2/Teho3/Teho4/Off                          |
|                         | Vakioasetus: | Teho 4:                                              |
|                         | Kuvaus:      | Aseta haluttu puhallinteho                           |

### Etäkytkinkäyttö 2

Voit asettaa etäkäyttö ohjelman joka ohittaa perusnäytön asetukset. Etäkytkinkäytöt aktivoidaan ulkoisella kytkimellä

Etäkytkin käyttöjä käytetään esim. Liesituulettimen imua kompensoimaan tai lisäämään tehoa liesikupu käytössä. (Etäkytkinkäyttö 2 on näkyvissä vain jos laajennuskortti on asennettu)

Kun etäkytkinkäyttö 2 on aktiivinen näkyy kuvake perusnäytöllä

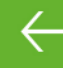

Huolto/ etäkytkinkäyttö

| ↓ Valitse ohjelma       | Asetukset:   | Ei mitään/Poistopuhallin/Liesikupu                   |
|-------------------------|--------------|------------------------------------------------------|
|                         | Vakioasetus: | Ei mitään.                                           |
|                         | Kuvaus:      | Aseta toiminto jota haluat käyttää                   |
| <b>↓</b> Poistopuhallin | Kuvaus:      | Jos valitsit poistoilma                              |
| <b>↓</b> Kesto          | Asetukset:   | 15 ↔ 480 minuuttia / Off                             |
|                         | Vakioasetus: | Off                                                  |
|                         | Kuvaus:      | Aika muuttuu 15 minuutin väleillä Toiminto on päällä |
|                         |              | asetetun ajan jakson signaalin katkeamisen jälkeen.  |
| ↓ Puhallinteho          | Asetukset:   | Teho1/Teho2/Teho3/Teho4/Off                          |
|                         | Vakioasetus: | Teho 4:                                              |
|                         | Kuvaus:      | Aseta haluttu puhallinteho                           |
| <b>↓</b> Liesikupu      | Kuvaus:      | Jos valitset liesikupu                               |
| <b>↓</b> Kesto          | Asetukset:   | 15 ↔ 480 minuuttia / Off                             |
|                         | Vakioasetus: | Off                                                  |
|                         | Kuvaus:      | Aika muuttuu 15 minuutin väleillä Toiminto on päällä |
|                         |              | asetetun ajan jakson signaalin katkeamisen jälkeen.  |
| ↓ Puhallinteho          | Asetukset:   | Teho1/Teho2/Teho3/Teho4/Off                          |
|                         | Vakioasetus: | Teho 4:                                              |
|                         | Kuvaus:      | Aseta haluttu puhallinteho                           |

### Keskuslämmitys

Keskuslämmityksen vastuksen toiminnan asetukset.

#### Huolto / Keskuslämmitys

| ↓ Keskuslämmitys asetukset        | Asetukset:   | Ei mitään/ Sähkö                                   |
|-----------------------------------|--------------|----------------------------------------------------|
|                                   | Vakioasetus: | Ei mitään.                                         |
|                                   | Kuvaus:      | Aseta käytetäänkö keskuslämmityksen vastusta.      |
| Ļ PID ohjaus aika                 | Asetukset:   | 0 ↔ 25 sekuntia                                    |
|                                   | Vakioasetus: | 10 sekuntia                                        |
|                                   | Kuvaus:      | Kertoo lämmityksen säädön tiheyden.                |
| ↓ Ulostulo signaali               | Asetukset:   | Rele 3 / Rele 7 / 0/5/10V / 0-10V / Periodi        |
|                                   | Vakioasetus: | Rele 7                                             |
|                                   | Kuvaus:      | Vakioasetus on rele 7                              |
|                                   |              | Rele 3 3-vaiheinen lämpötilasäätö                  |
|                                   |              | 0-10V: Portaaton säätö 0 -10V.                     |
|                                   |              | Periodi: On/off minuutin ajan kerrallaan.          |
| ↓ Kiertovesipumppu                | Asetukset:   | 5 ↔ 20 °C / Off                                    |
|                                   | Vakioasetus: | 15 °C                                              |
|                                   | Kuvaus:      | Kiertovesipumpun turvatoiminto. Jos menoveden      |
|                                   |              | lämpötila ylittää meno max+ asetusarvon sammuu     |
|                                   |              | kiertovesipumppu. Suositus on +5 astetta, HUOM!    |
|                                   |              | Kiertovesipumppu sammutetaan minimissään 5 min     |
|                                   |              | ajaksi sen jälkeen kun menoveden lämpötila alittaa |
|                                   |              | maksimi lämpötilan.                                |
| Ļ Lämpöpumpun uudelleenkäynnistys | Asetukset:   | 0 ↔ 60 min.                                        |
|                                   | Vakioasetus: | 6 min.                                             |
|                                   | Kuvaus:      | Aseta lämpöpumpun uudelleenkäynnistysten välinen   |
|                                   |              | min. aika.                                         |
| ↓ Neutraali alue                  | Asetukset:   | 0.0 ↔ 10 °C                                        |
|                                   | Vakioasetus: | 2.0 °C:                                            |
|                                   | Kuvaus:      | Menoveden T14 vaihteluväli.                        |

#### Lämmin käyttövesi

Asetukset on valittu tehtaalla mutta voi olla tarpeen muuttaa niitä käyttäjän tarpeita vastaaviksi.

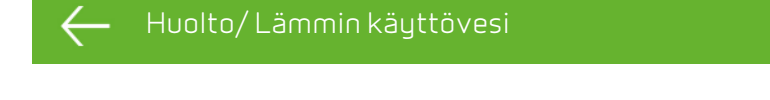

| Ļ Käyttöveden lisävastus | Asetukset:   | Off/On                                                  |
|--------------------------|--------------|---------------------------------------------------------|
|                          | Vakioasetus: | On                                                      |
|                          | Kuvaus:      | Voit aktivoida tai poistaa käyttöveden lisävastuksen    |
|                          |              | käytöstä.                                               |
| ↓ Legionella päivä       | Asetukset:   | Off/ Ma/ Ti/Ke/To/Pe/La/Su                              |
|                          | Vakioasetus: | Off                                                     |
|                          | Kuvaus:      | Valitse käytetäänkö viikottaista legionella toimintoa.* |

\*Jos viikonpäivä on valittu alkaa legionella toiminto kello. 1:00 yöllä ja lämmittää veden 65 asteeseen. legionel voi toimia vain jos käyttöveden apuvastus on päällä.

#### llman laatu

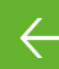

← Huolto∕ Ilman laatu

| ↓ Toiminto | Asetukset:   | Kosteus+co2/Kosteus/off                            |
|------------|--------------|----------------------------------------------------|
|            | Vakioasetus: | kosteus                                            |
|            | Kuvaus:      | Voit valita OFF/ kosteusanturi ja / tai co2 anturi |

### llmanvaihto

Portaaton säätö 20-100 %:n välillä on mahdollinen 4:llä puhallin nopeudella. Voit asettaa tulo- ja poistopuhaltimen nopeuden erikseen, tämä on hyväksi ilmanvaihdon säätöjä tehtäessä.

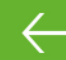

#### Huolto/ Ilmanvaihto

| ⊾ Poisto min.      | Asetukset:   | Teho 1 / Teho 2/ Teho 3/ Teho 4                        |
|--------------------|--------------|--------------------------------------------------------|
|                    | Vakioasetus: | 1                                                      |
|                    | Kuvaus:      | Voit asettaa poisto puhallukselle minimi tehon.        |
| ↓ Poisto max.      | Asetukset:   | Teho 3 / Teho 4                                        |
|                    | Vakioasetus: | 4                                                      |
|                    | Kuvaus:      | Voit asettaa poistopuhallukselle maksimi tehon.        |
| ⊾ Poistopuh teho 1 | Asetukset:   | 20 ↔ 100 %                                             |
|                    | Vakioasetus: | 25 %                                                   |
|                    | Kuvaus:      | Puhallinteho 1 on yleensä käytössä matalalla           |
|                    |              | ilmankosteudella tai matalalla ulkolämpötilalla.       |
| Ļ Poistopuh teho 2 | Asetukset:   | 20 ↔ 100 %                                             |
|                    | Vakioasetus: | 45 %                                                   |
|                    | Kuvaus:      | Puhallinteho 2 on yleensä normaali puhallinnopeus      |
| ь Poistopuh teho З | Asetukset:   | 20 ↔ 100 %                                             |
|                    | Vakioasetus: | 70 %                                                   |
|                    | Kuvaus:      | Puhallinteho 3 on yleensä käytössä iso kosteus tilassa |
| ⊾ Poistopuh teho 4 | Asetukset:   | 20 ↔ 100 %                                             |
|                    | Vakioasetus: | 100 %                                                  |
|                    | Kuvaus:      | llmanvaihdon tehoa 4 käytetään yleensä tehostus tai    |
|                    |              | liesikupu tehona                                       |

### Sulatus

Laitteen sulatukselle on useita asetusvaihtoehtoja.

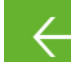

-luolto / Sulatus

| 🖌 Puhallinteho Sulatuksen aikana | Asetukset:   | Pois/etäkytkin/pieni                                  |
|----------------------------------|--------------|-------------------------------------------------------|
|                                  | Vakioasetus: | Käyttäjän:                                            |
|                                  | Kuvaus:      | Ei mitään: Ilmanvaihto sammutetaan sulatuksen ajaksi. |
|                                  |              | SUOSITUSASETUS                                        |
|                                  |              | Käyttäjän: Puhaltimen jatkuva toiminta sulatuksen     |
|                                  |              | ajan.                                                 |
|                                  |              | Pieni: Puhaltimen pienitehoinen toiminta sulatuksen   |
|                                  |              | ajan.                                                 |
| ⊾ T6 sulatuksen aloitus          | Asetukset:   | -10 ↔ 0 °C                                            |
|                                  | Vakioasetus: | -2 °C, suositus -6                                    |
|                                  | Kuvaus:      | Asetus määrittää millä höyrystimen lämpötilalla T6    |
|                                  |              | lämpöpumppu sulattaa itsensä.                         |
| ⊾ T6 sulatuksen lopetus          | Asetukset:   | 2 ↔ 12 °C                                             |
|                                  | Vakioasetus: | 6℃                                                    |
|                                  | Kuvaus:      | (T6) Höyrystimen lämpötila jolla sulatus lopetetaan.  |
| ⊾ T6 Minimi sulatusaika          | Asetukset:   | 10 ↔ 120 sekuntia.                                    |
|                                  | Vakioasetus: | 30 sekuntia                                           |
|                                  | Kuvaus:      | Sulatuksen minimi kesto                               |

### Uudelleen käynnistys

#### Palohälytys kuittaus

Palohälytys(koodi 3) voidaan kuitata automaattisesti **HUOLTO** - **Palohälytyksen kuittaus**. valikosta [OFF, palo].

Palohälytys on mahdollista kuitata automaattisesti palohälytin testin tai harjoituksen aikana. Tämän edellytyksenä on että palohälytyksen laukaiseva tieto on poistettu(kärkitieto)

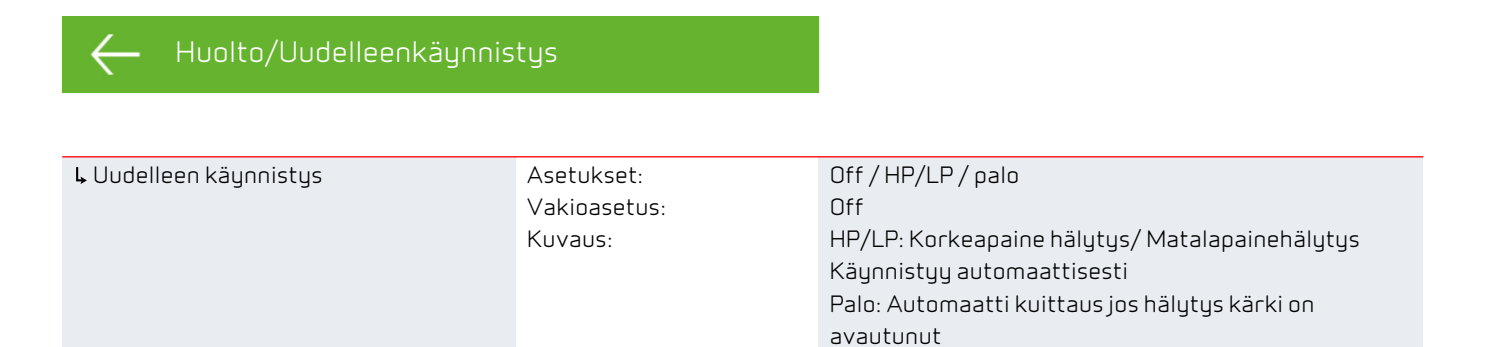

### Palauta asetukset

Voit palauttaa laitteen tehdas tai back up asetuksiin.

| ← Huolto/Palauta asetukse | t                                     |                                                                                                    |
|---------------------------|---------------------------------------|----------------------------------------------------------------------------------------------------|
| ⊾ Palauta asetukset       | Asetukset:<br>Vakioasetus:<br>Kuvaus: | Off/tehdas/back-up/palauta<br>Off<br>Tehdas: Palauttaa tehdas asetukset.<br>Back-up Tästä voi tehdä varmistuksen koneen<br>asetuksista Kun olet tehnyt varmistuksen avautuu<br>palauta valikko josta voit palauttaa laitteeseen<br>varmistuksen asetukset. |

#### Manuaali toiminta

Laitteen toimintoja on mahdollista testata manuaalisesti.

– Huolto/Manuaali toimir

| ⊾ Manuaali toiminta       | Asetukset:   | Off/Sulatus/Tulopuhallin / poistopuhallin /       |
|---------------------------|--------------|---------------------------------------------------|
|                           | Vakioasetus: | ilmanvaihto+kompressori / Ilmanvaihto+lämmitys    |
|                           | Kuvaus:      | Off                                               |
|                           |              | Laitteen toiminnot on mahdollista käynnistää      |
|                           |              | manuaalisesti                                     |
| Ļ Off                     | Kuvaus:      | Testaus pois päältä                               |
| <b>↓</b> Sulatus          | Kuvaus:      | Sulatustoiminnan testaus                          |
| ↓ Poistopuhallin          | Kuvaus:      | 4 Poistoilmapuhaltimen toiminnan testaus          |
| ↓ Ilmanvaihto+kompressori | Kuvaus:      | llmanvaihdon ja kompressorin toiminnan testaus.   |
| <b>↓</b> Veden lämmitys   | Kuvaus:      | Käyttöveden lämmityksen sähköisen lisälämmittimen |
|                           |              | testaus.                                          |
| ↓ Lämmitys:               | Kuvaus:      | Lämmitystoiminnan testaus.                        |

#### Modbus osoite

Nilan ilmanvaihtolaitteissa on avoin modbus yhteys, aseta haluttu osoite tähän.

Modbus protokolla rekistereineen on ladattavissa verkkosivuiltamme.

| ← Huolto/modbus osoite |              |                                       |
|------------------------|--------------|---------------------------------------|
|                        |              |                                       |
| ⊾ Modbus osoite        | Asetukset:   | 1↔247                                 |
|                        | Vakioasetus: | 30                                    |
|                        | Kuvaus:      | Verkon modbus osoite asetetaan tänne. |

#### Tietojen tallentamisen väli.

Laitteen tietoja voidaan tallentaa 1- 120 minuutin välein.

- Lämpötilat tallennetaan täysinä asteina jotta tiedoston kokoa saadaan rajoitettua.
- Digitaalisten tulojen ja lähtöjen tila on yhdistetty kahteen muuttujaan "Din" ja "Dout"
- Hälytykset tallennetaan aina kun ne katsotaan.

#### 🔶 Huolto/Tietojen tallentamisen väli.

| ⊾ Tietojen tallentamisen väli | Asetukset:   | 1⇔120 Min. / Off                                       |
|-------------------------------|--------------|--------------------------------------------------------|
|                               | Vakioasetus: | 10 Min.                                                |
|                               | Kuvaus:      | Jos "off" on valittu ei tietoa tallenneta muutoin kuin |
|                               |              | hälytykset ja tapahtumat.                              |

#### Tietojen tallennus

Jotta voit tallentaa tietoja tarvitset XML tiedoston"Devicelog.xml", tämä on LMT PC ohjelman vaatimus. Tiedosto on ladattavissa NilanNet:stä After sales valikosta.

- Aseta tiedosto LMT:n projektin alle valikkoon "..\Database"
- Voit tämän jälkeen hakea tiedot ohjaus panelilta valikosta "Laite-tallenteen lataus"
- Tallenne näytetään LMT ohjelmassa sekä graafisena että taulukkomuodossa.
- Voit viedä tallenteen ulos EXcel muodossa.

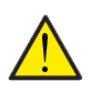

#### HUOMIO

Hälytykset tallentuvat vaikka "tietojen tallennus" on pois päältä.

### Teema

Voit valita punaisen tai vihreän teeman.

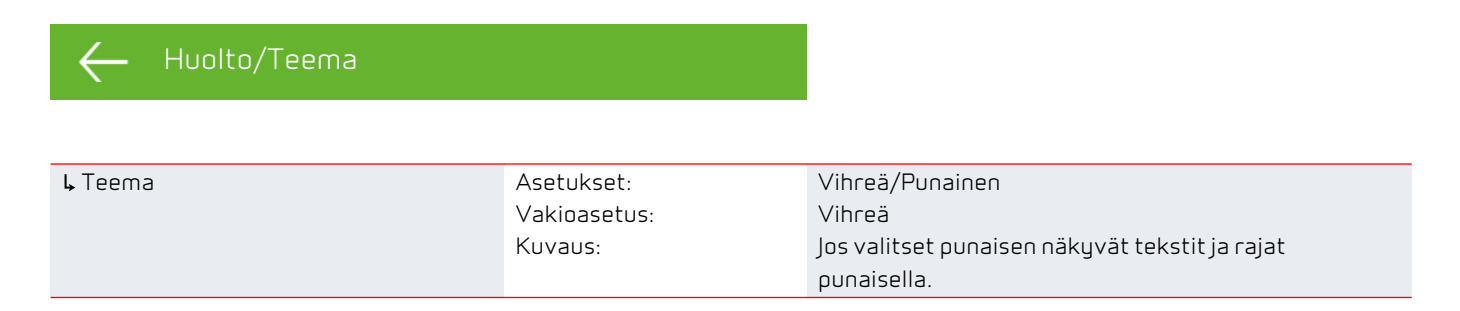

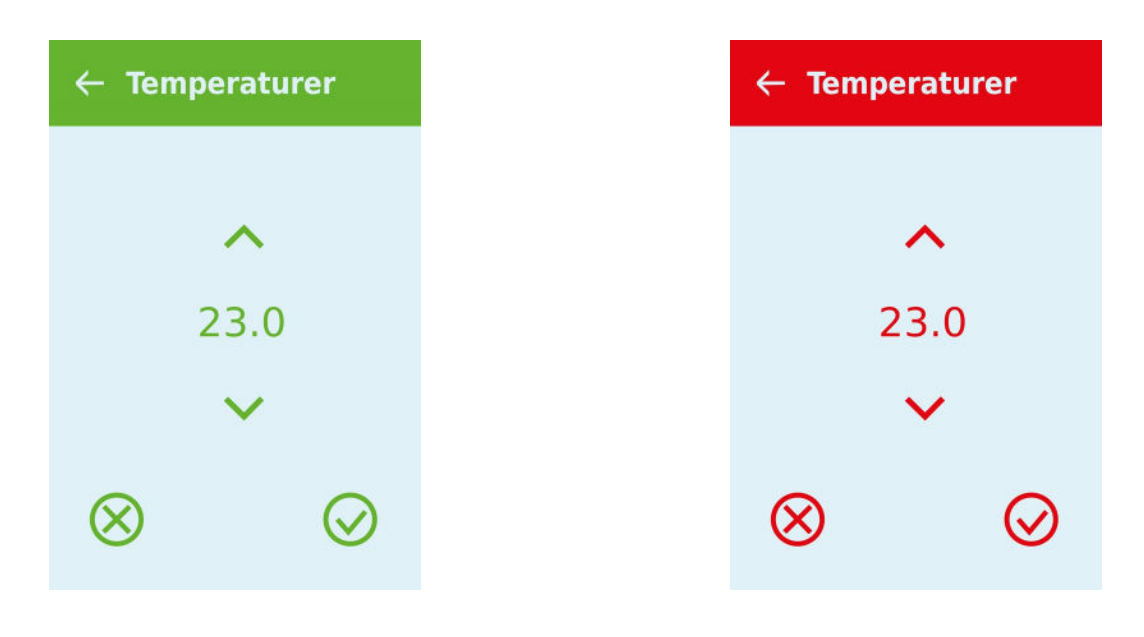

### Perusnäyttö

Voit valita perusnäytön kuvan 2:n kuvan väliltä.

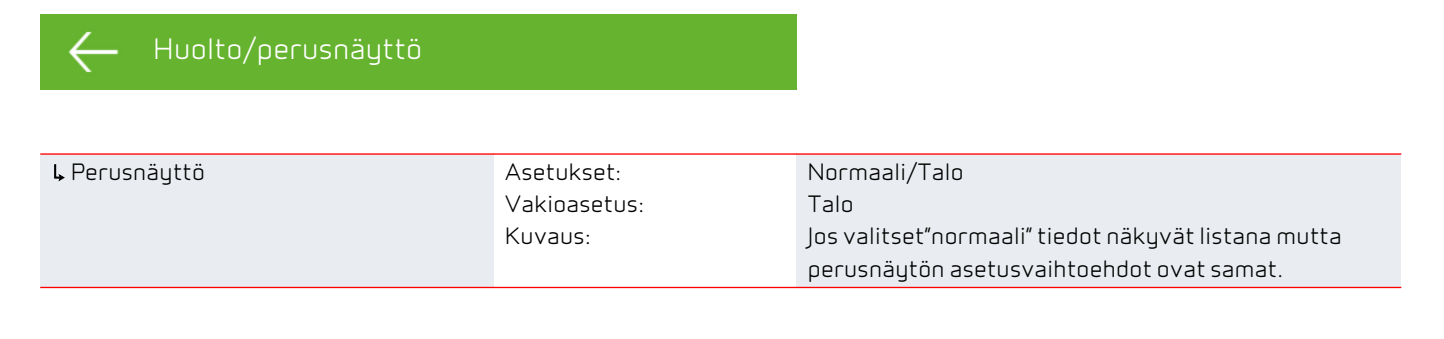

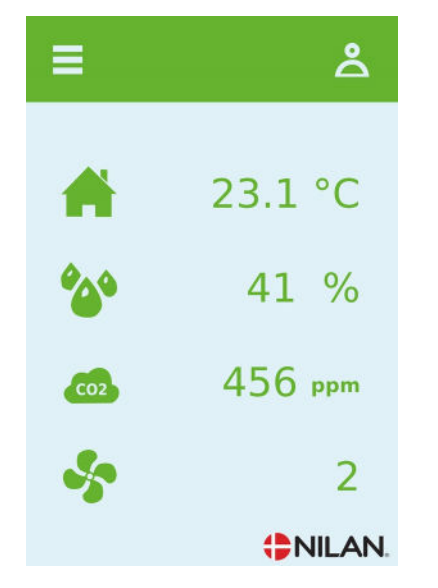

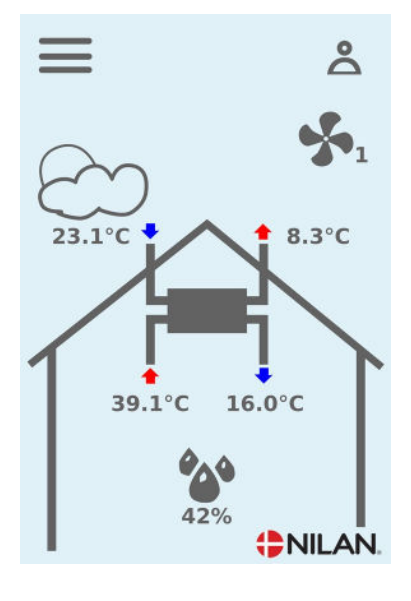

#### Panelin asetukset

Näytön taustavaloa on mahdollista säätää.

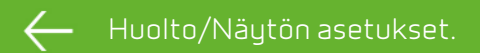

| ⊾ Taustavalo(aktiivinen) | Asetukset:   | ∃⇔100%                                            |
|--------------------------|--------------|---------------------------------------------------|
|                          | Vakioasetus: | 90 %                                              |
|                          | Kuvaus:      | Aseta taustavalon taso kun näyttö on aktiivinen.  |
| ⊾ Taustavalo(Off)        | Asetukset:   | 0 ↔ 100 %                                         |
|                          | Vakioasetus: | 5%                                                |
|                          | Kuvaus:      | Aseta taustavalon taso kun näyttö on pois päältä. |
| ⊾ Kalibroi(off)          | Asetukset:   | Off/On                                            |
|                          | Vakioasetus: | Off                                               |
|                          | Kuvaus:      | Jos valitset on voit kalibroida näytön sijainnin. |

# Hälytysten listaus

## VGU laite

#### Hälytysten listaus

Alla oleva listaus pätee VGU laitteisiin. Tapahtumat on jaettu seuraaviin kategorioihin.

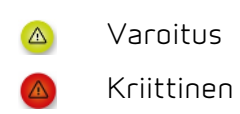

Toiminta jatkuu normaalina mutta jokin ei toimi täysin oikein. Laitteen toiminta on keskeytynyt osin tai kokonaan, laite vaatii huoltotoimenpiteitä.

| ID | Туурр<br>і | Näytön teksti                           | Kuvaus/syy                                                                                                    | Vian korjaaminen                                                                                                    |
|----|------------|-----------------------------------------|----------------------------------------------------------------------------------------------------|----------------------------------------------------------------------------------------------------|
| 01 |            | Hardware                                | ohjauksen komponenteissa on vikaa.                                                                                                    | Jos hälytyksen kuittaus ei auta ota<br>yhteyttä huoltoon                                                                                                    |
| 02 |            | Hälytyksen aikaraja                     | Varoitus on muuttunut kriittiseksi<br>hälytykseksi                                                                                                    | Rekisteröi hälytys ja kuittaa se.<br>Jos hälytys uusiutuu ota yhteyttä<br>huoltoon.                                                                                                    |
| ЮЗ |            | Palohälytys<br>aktivoitunut             | Laite on pysähtynyt koska<br>palotermostaatti on aktivoitunut.                                                                                                    | Jos tulipaloa ei ole ollut ota yhteyttä<br>huoltoon.                                                                                                    |
| 04 | ۵          | Painekytkin                             | Kylmäpiirin korkeapaine kytkin on<br>lauennut mahdollisesti koska:<br>• Ulkoilma on erittäin lämmin<br>• Suodatin on tukkeutunut<br>• Puhallin on rikkoutunut                                                            | Tarkasta viat ja kuittaa hälytys<br>Mikäli et saa kuitattua hälytystä tai se<br>uusiutuu usein ota yhteyttä huoltoon.                                                                                                    |
| 06 |            | Virhe lämpöpumpun<br>sulatustoiminnassa | Sulatusaika on ylittynyt.<br>LTO kennon tai höyrystimen sulatus ei<br>ole onnistunut ennen maksimiaikaa.<br>Tämä voi johtua laitteen altistumisesta<br>erittäin kylmälle ilmalle.                                        | Jos hälytyksen kuittaus ei auta ota<br>yhteyttä huoltoon<br>Tarkasta laitteen toiminta ja lämpötilat<br>näytä datavalikosta, kirjoita ne<br>tarvittaessa ylös jotta helpotat huollon<br>toimintaa.                         |
| 13 |            | Ylilämpö<br>Käyttöveden lisävastus      | Käyttöveden lämmityksen sähköisen<br>lisälämmittimen lämpötila on noussut<br>liian korkealle.                                                                                                    | Kuittaa ylilämpösuoja joka sijaitsee<br>alemman luukun alla.<br>Toistuvissa hälytyksissä ota yhteyttä<br>huoltoon.                                                                                                    |
| 15 | ۵          | Liian matala<br>huonelämpötila          | Kun huonelämpötila putoaa alle +10<br>asteen laite pysähtyy jotta ilmanvaihto<br>ei entisestään viilennä asuntoa.<br>Näin voi käydä jos talon lämmitys menee<br>pois päältä eikä talossa ole ketään<br>pidempään aikaan. | Lämmitä asuntoa ja kuittaa hälytys.                                                                                                    |
| 16 |            | Softa virhe                             | ohjauksen ohjelmistossa on vikaa.                                                                                                    | Ota yhteyttä huoltoon.                                                                                                    |
| 17 |            | Watchdog varoitus                       | ohjauksen ohjelmistossa on vikaa.                                                                                                    | Ota yhteyttä huoltoon.                                                                                                    |
| 18 | ۵          | Tietokannan sisältö<br>muuttui          | Osa asetuksista on hävinnyt.<br>Tämä voi johtua pitkästä sähkökatkosta<br>tai salamaniskusta.<br>Laite jatkaa toimintaansa<br>vakioasetuksilla.                                                                          | Kuittaa hälytys.<br>Aseta haluttu viikko-ohjelma.<br>Mikäli laite ei toimi kuten aikaisemmin<br>ota yhteyttä huoltoon, osa aliohjelmista<br>voi olla kadonnut. (Aliohjelmat ovat vain<br>huolto henkilökunnan nähtävissä.) |
| 19 |            | Vaihda suodatin                         | Suodatinhälytys on asetettu X määräksi<br>päiviä (30,90,180,360 päivää)<br>Vakioasetus on 90 päivää.                                                                                                    | Vaihda suodatin<br>Kuittaa hälytys.                                                                                                    |

#### VGU 180 EK (Suomalainen) BY NILAN

| 20    | Legionella toiminnnon           | Legionella toimintoa ei saatu tehtyä                                                                                                    | Toistuvissa hälytyksissä ota yhteyttä                                                                                                    |
|-------|---------------------------------|----------------------------------------------------------------------------------------------------|----------------------------------------------------------------------------------------------------|
| 20    | <br>virhe.                      | tavoite ajan tai yritysten aikana.                                                                                                    | huoltoon.                                                                                                    |
| 21    | Tarkasta päivämäärä ja<br>aika  | Näytetään sähkökatkojen jälkeen.                                                                                                    | Viikko-ohjelman asetukset tulee<br>tarkastaa ja korjata tarvittaessa.<br>Kuittaa hälytys.                                                                      |
| 22    | Virhe ilman<br>Iämpötilassa     | Tuloilman lämpötilaa ei saada<br>lämmitettyä kuten kuuluu(vain jos<br>jälkilämmitys on asennettu)<br>Jälkilämmitys ei saa koneen kanssa<br>nostettua lämpötilaa tarpeeksi. | Aseta matalampi tuloilman lämpötila<br>pyyntö.<br>Kuittaa hälytys.                                                                                             |
| 23    | käyttöveden lämpötila<br>virhe  | Käyttöveden lämmittäminen ei ole<br>mahdollista.                                                                                                    | Ota yhteyttä huoltoon.                                                                                                    |
| 27-58 | Virhe lämpötila<br>anturissa    | Lämpötila anturi on oikosulussa, irti tai<br>viallinen.                                                                                                    | Tarkasta mikä anturi on kyseessä ja ota<br>yhteyttä huoltoon.                                                                                                  |
| 70    | Anodi virhe                     | Anodi on joko kulunut loppuun tai<br>virheellinen kytkentä.                                                                                                    | Ota yhteyttä huoltoon.                                                                                                    |
| 72    | Matala höyrystimen<br>lämpötila | Höyrystimen lämpötila on erityisen<br>alhainen (T6) mahdollisesti huonon<br>ilmavirran vuoksi.                                                                             | Tarkasta suodattimet ja vaihda<br>tarvittaessa, tarkasta raitisilman otto ja<br>varmistu poistoilmavirrasta.<br>Jos hälytys uusiutuu ota yhteyttä<br>huoltoon. |
| 92    | Backup virhe                    | Virhe kirjoitettaessa tai tallennettaessa<br>asentajan asetuksia.                                                                                                    | Ota yhteyttä huoltoon.                                                                                                    |

#### Finland:

Nilan Suomi Qy Rautatehtaankatu 17 20200 Turku

Tlf. +358 400 55 80 80

palaute@nilan.fi www.nilan.fi

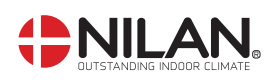

Nilan A/S Nilanvej 2 DK-8722 Hedensted

+45 76 75 25 00 +45 76 75 25 25 Tlf. Fax

nilan@nilan.dk www.nilan.dk

Doc. no.S24\_VGU-180-EK\_SF

pidätetään.